## INTERNAL: Setting Up FigMD for Accounts

07/24/2024 5:35 pm EDT

\*This article was updated on June 17, 2024. While this is the current process for setting up FigMD accounts, FigMD is not currently accepting new clients.

1. A spreadsheet will be sent that will have the information needed to set up the registry for the practice group.

| Elixir ID | Practice Name            | DrChrono ID | Admin Name | Admin Email     | Total Providers<br>Added | FIGmd Elixir<br>Registration Date | Status of Payment | Payment Date | DrChrono Interface<br>Fee | Transaction ID              | FIGmd Registry |
|-----------|--------------------------|-------------|------------|-----------------|--------------------------|-----------------------------------|-------------------|--------------|---------------------------|-----------------------------|----------------|
| 678278    | TestPracticeDrChrono     |             | testadmin  | fakeemail@figmd | 2                        | 20200824                          | Paid              | 20200824     | \$800                     | ch_1HJddAFhtxY0WKkJVT40ATye | ACC            |
| 678279    | abcd                     |             | admintest  | figfake@figmd   | 1                        | 20200824                          | Paid              | 20200824     | \$400                     | ch_1HJdkaFhtxY0WKkUi0mR87tX | ASCO           |
| 678282    | TestPracticeDrChrono1234 |             | admin3     | fake3@figmd     | 1                        | 20200824                          | Paid              | 20200824     | \$400                     | ch_1HJeiPFhtxY0WKkUTtphM6Lj | POLARIS        |

2. To set up FigMD go to the PG Setting and scroll down to the bottom. Click on the Configure FigMD Registries.

|                                         | PG Setting                                                                             | 🖴 PG History        | T Break Glass         | Doctor AR Settings            | PG AR Settings |  |  |  |  |
|-----------------------------------------|----------------------------------------------------------------------------------------|---------------------|-----------------------|-------------------------------|----------------|--|--|--|--|
| Update patient group name number by rte | Update patient's insurance plan name and number while retrieving realtime eligibility. |                     |                       |                               |                |  |  |  |  |
| Update patient plan<br>name by rte      | Update patie                                                                           | nt's insurance plan | type while retrieving | realtime eligibility.         |                |  |  |  |  |
| Enable reminders                        |                                                                                        |                     |                       |                               |                |  |  |  |  |
| Stripe Sync                             | Sync Stripe accounts across practice group.                                            |                     |                       |                               |                |  |  |  |  |
| FigMD                                   | Configure FigMD Registries                                                             |                     |                       |                               |                |  |  |  |  |
| Practice Group RCM Options              |                                                                                        |                     |                       |                               |                |  |  |  |  |
| Tier level                              | Low<br>Update Grou                                                                     | ip Info             | ✓ MMR Based           | tier level for determining RC | M priority     |  |  |  |  |

3. You will need to select the FigMD Registry from the dropdown menu and enter the Elixir ID in the field.

| Elixir ID  | Practice Name            | DrChrono ID             | Admin Name | Admin Email     | Total Providers<br>Added | FIGmd Elixir<br>Registration Date | Status of Payment | Payment Date | DrChrono Interface<br>Fee        | Transaction ID           | FIGmd Regis   | try |
|------------|--------------------------|-------------------------|------------|-----------------|--------------------------|-----------------------------------|-------------------|--------------|----------------------------------|--------------------------|---------------|-----|
| 678278     | TestPracticeDrChrono     |                         | testadmin  | fakeemail@figmd |                          | 2 20200824                        | Paid              | 20200824     | \$800                            | ch_1HJddAFhtxY0WKkUVT4   | IOATye ACC    |     |
| 678279     | abcd                     |                         | dmintest   | figfake@figmd   |                          | 20200824                          | Paid              | 20200824     | \$400                            | ch_1HJdkaFhtxY0WKkUi0mR  | ASCO          |     |
| 678282     | TestPracticeDrChrono1234 |                         | admin3     | fake3@figmd     |                          | 1 20200824                        | Paid              | 20200824     | \$400                            | ch_1HJeiPFhtxY0WKkUTtph1 | M6Lj POLARIS  |     |
|            | Elixir ID<br>6<br>6      | 78278<br>78279<br>78282 |            |                 |                          |                                   |                   |              | FIGmd I<br>ACC<br>ASCO<br>POLARI | Registry                 |               |     |
| Registry N | ame                      |                         |            |                 | Elixir                   | ID                                |                   |              |                                  | 5                        | Sync Enabled? |     |
|            |                          | ~                       |            |                 |                          |                                   |                   |              |                                  | C                        |               |     |
|            |                          |                         |            |                 |                          |                                   |                   |              |                                  |                          |               |     |
| Save       |                          |                         |            |                 |                          |                                   |                   |              |                                  |                          |               |     |

Note: The SFTP path/folders are registry/elixir\_id

4. Once you have selected the registry and entered the Elixir ID, check the Sync Enabled box and Save. Once synced, it can take 6-11 weeks for a dashboard to be available to the practice.

| Registry Name | Elixir ID | Sync Enabled? |        |
|---------------|-----------|---------------|--------|
| AXON - AAN 🗸  | 1234      |               | Delete |
| CAREFIRST     | 678279    |               |        |
|               |           |               |        |
| Save          |           |               |        |

If needed, click **Delete** to remove a registry.